## Como encontrar monitores(as) da disciplina que estou cursando?

A monitoria é um espaço para que estudantes de uma disciplina tirem dúvidas, troquem ideias e aprofundem seu conhecimento sobre o conteúdo.

Para consultar os locais e horários da monitoria em uma disciplina, qualquer estudante de graduação da UFSC pode consultar o <u>sistema MONI</u>.

Quando a informação não estiver disponível no sistema, o(a) professor(a) responsável pela disciplina deverá ser consultado. É possível que a disciplina tenha monitoria e a informação ainda não esteja atualizada no sistema. Para utilizar o aplicativo, abra o endereço <u>http://moni.sistemas.ufsc.br/</u> no seu navegador e clique no local indicado. Será exibida a página de autenticação centralizada, que é comum a vários sistemas da UFSC.

## M®Ni

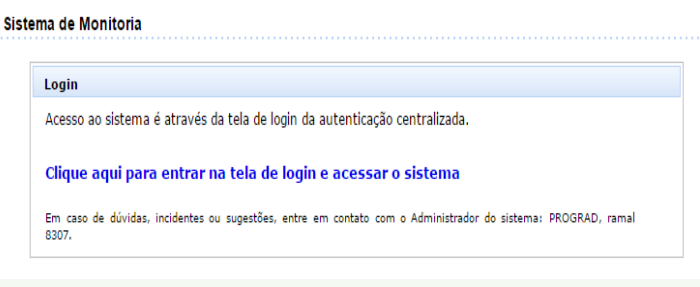

Figura 1 - Tela de Login

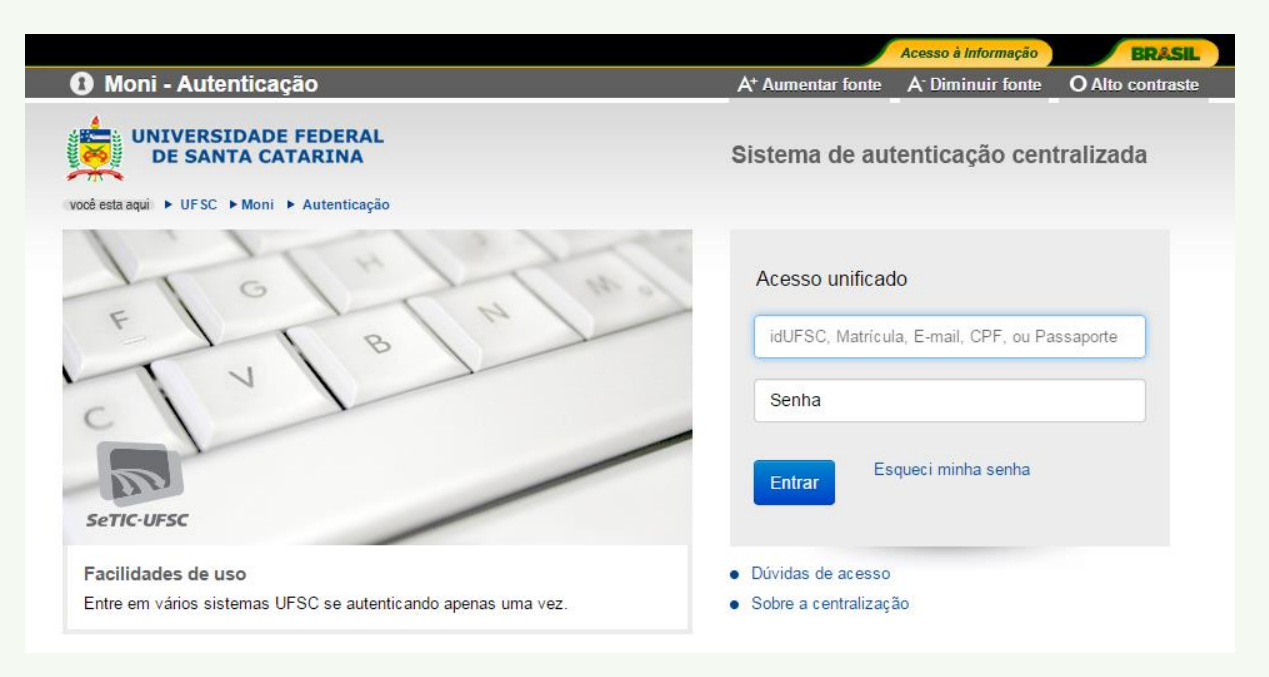

Figura 2 - Autenticação centralizada

Para fazer o *login*, informe seu idUFSC, matrícula ou CPF e sua senha (a mesma senha utilizada em aplicativos como CAGR Web). Ao fazer o *login* no sistema, será mostrado o perfil de acesso que foi ativado pela pessoa que se logou.

| ÷                    | → C                                       | 0-0                     | moni.sistemas.ufsc.br/restrito/inc                                                                    | lex.xhtml                     |                                                       |          |
|----------------------|-------------------------------------------|-------------------------|----------------------------------------------------------------------------------------------------|-------------------------------|-------------------------------------------------------|----------|
|                      | HATTER.                                   | -1111                   | UNIVERSIDADE FEDERAL<br>DE SANTA CATARINA<br>Pró-Reitoria de Graduação e<br>Educação Básica - PROGRAD | M                             | •Ni                                                   |          |
| luno                 |                                           |                         |                                                                                                    |                               |                                                       |          |
| lorário              | e Plano de                                | Ativida                 | des da Monitoria Avaliação da Monit                                                                   | oria Resolução Normativa M    | 1onitoria - Instrução Normativa Monitoria Indígena/Qu | ilombola |
| Início               |                                           |                         |                                                                                                    |                               |                                                       |          |
| Para                 | preend                                    | her o:                  | relatório final clique em '                                                                           | Monitorias Anteriore          | es">"Relatório de Trabalho / Certificad               | lo".     |
| Bem v                | rindo(a)                                  |                         |                                                                                                    |                               |                                                       |          |
| Os seg<br>• L<br>• L | guintes per<br>Jsuário pao<br>Jsuário alu | fis de ac<br>Irão<br>no | esso estão ativos:                                                                                    |                               |                                                       |          |
|                      |                                           |                         |                                                                                                    |                               |                                                       |          |
|                      |                                           |                         |                                                                                                    |                               |                                                       |          |
|                      |                                           |                         |                                                                                                    |                               |                                                       |          |
|                      |                                           |                         |                                                                                                    |                               |                                                       |          |
| Progra               | ima de Mo                                 | nitoria -               | em caso de dúvidas, escreva para m                                                                    | onitoria.caap@contato.ufsc.br |                                                       |          |
| Progra               | ima de Mo                                 | nitoria Ir              | ndígena e Quilombola - em caso de d                                                                   | úvidas, escreva para pmiq.pro | ograd@contato.ufsc.br                                 |          |
|                      |                                           |                         |                                                                                                    |                               |                                                       |          |

Figura 3 - Página inicial do Moni

Após logar-se, selecionar o menu "Horário e Plano de Atividades da Monitoria".

| UNIVERSID<br>DE SANTA<br>Pró-Reitoria o<br>Educação Bás                | ADE FEDERAL<br>CATARINA<br>de Graduação e<br>sica - PROGRAD | M                             | Ji                                                |
|------------------------------------------------------------------------|-------------------------------------------------------------|-------------------------------|---------------------------------------------------|
| Aluno                                                                  |                                                             |                               |                                                   |
| Horário e Plano de Atividades da Monitoria                             | Avaliação da Monitoria                                      | Resolução Normativa Monitoria | Instrução Normativa Monitoria Indígena/Quilombola |
| Horários e Planos de Atividades da<br>Parâmetros                       | Monitoria                                                   |                               |                                                   |
| * Período: 20251<br>* Departamento: Selecione<br>Disciplina: Selecione |                                                             |                               |                                                   |
| Pesquisar Limpar                                                       |                                                             |                               |                                                   |
| Cilque em pesquisar para eretuar uma o                                 | consulta.                                                   |                               |                                                   |

Figura 4 - Horários e planos de atividades da monitoria

Selecione o período (ano e semestre atual) e o departamento (a sigla do departamento corresponde ao código da disciplina).

## ← → C 🙄 moni.sistemas.ufsc.br/restrito/aluno/horarioPlano.xhtml

|                       | UNIVERSIDADE FEDERAL<br>DE SANTA CATARINA<br>Pró-Reitoria de Graduação e<br>Educação Básica - PROGRAD | Men                           | Ji                                                |                      |
|-----------------------|----------------------------------------------------------------------------------------------------|-------------------------------|---------------------------------------------------|----------------------|
| Aluno                 |                                                                                                    |                               |                                                   |                      |
| Horário e Plano de At | ividades da Monitoria Avaliação da Monitoria                                                          | Resolução Normativa Monitoria | Instrução Normativa Monitoria Indígena/Quilombola |                      |
| Horários e Planos     | s de Atividades da Monitoria                                                                          |                               |                                                   |                      |
| Parâmetros            |                                                                                                    |                               |                                                   |                      |
| * Período:            | 20251 🗸                                                                                               |                               |                                                   |                      |
| * Departamento:       | ART - Artes                                                                                           |                               |                                                   |                      |
| Disciplina.           | Selecione                                                                                             |                               |                                                   |                      |
| Pesquisar Lim         | ART5012 - Laboratório Fotográfico                                                                     |                               |                                                   |                      |
| Clique em pesqui:     | ART5111 - Fotografia                                                                                  |                               |                                                   |                      |
|                       | ART5311 - Montagem Cinematográfica II                                                                 |                               |                                                   |                      |
|                       | ART5315 - Cinema Brasileiro II                                                                        |                               |                                                   |                      |
|                       | ART5511 - Direção Cinematográfica I                                                                   |                               |                                                   |                      |
|                       | ART6312 - Teatro de Animação I                                                                        |                               |                                                   |                      |
|                       | ART6313 - Poéticas Vocais                                                                             |                               |                                                   | RA KA                |
|                       | ART6314 - Crítica em Artes Cênicas                                                                    |                               |                                                   | SeTIC-UFSC           |
|                       | ART6315 - Maquiagem Cênica                                                                            |                               |                                                   | © SeTIC - v4.30-p001 |

Figura 5 - Seleção da disciplina

Selecione a disciplina que você está cursando.

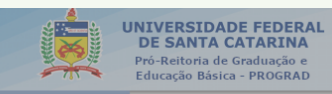

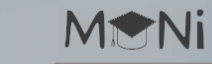

Aluno

Horário e Plano de Atividades da Monitoria Avaliação da Monitoria Resolução Normativa Monitoria Instrução Normativa Monitoria Indígena/Quilombola

## Horários e Planos de Atividades da Monitoria

| Parâmetros       * Período:     20251       * Departamento:     ART - Artes       Disciplina:     ART5111 - Fotografía       Pesquisar     Limpar |                      |                 |                                     |                     |           |                        |                         |
|----------------------------------------------------------------------------------------------------|----------------------|-----------------|-------------------------------------|---------------------|-----------|------------------------|-------------------------|
| Departamento 🗘                                                                                                    | Horário da Monitoria |                 |                                     |                     | Monitor 🗘 | Plano de<br>Atividades | Horário da<br>Monitoria |
| ART - Artes                                                                                                    | Monitor:             |                 | 21106277 - Letícia Vitória Ferreira | ٩                   |           |                        |                         |
|                                                                                                    | Dia da Semana        | Horário Inicial | Horário Final                       | Local               |           |                        |                         |
|                                                                                                    | Segunda-feira        | 14:00           | 16:00                               | a combinar          |           | · · · · · ·            |                         |
|                                                                                                    | Quarta-feira         | 10:00           | 12:00                               | Labcine Bloco D CCE |           |                        |                         |
|                                                                                                    | Quinta-feira         | 08:20           | 12:20                               | 213 Bloco A CCE     |           |                        |                         |
|                                                                                                    | Sexta-feira          | 08:20           | 12:20                               | 213 Bloco A CCE     |           |                        |                         |
|                                                                                                    | Retornar             |                 |                                     |                     |           |                        |                         |

Home | Sair

Figura 6 - Visualização dos horários da monitoria

Verifique os horários e locais de atendimento, bem como o nome do(da) monitor(a).

| <ul> <li></li></ul>                                                                                                    |        |                           |                                   |        |                                                             |                                                       |              |                   |       |                                                   |
|----------------------------------------------------------------------------------------------------|--------|---------------------------|-----------------------------------|--------|-------------------------------------------------------------|-------------------------------------------------------|--------------|-------------------|-------|---------------------------------------------------|
| VINIVERSIDADE FEDERAL<br>De'Actiona de Graduação e<br>Educação Băsica - PROGRAD         Auno         Horário e Plano de Atividades da Monitoria Avaliação da Monitoria Resolução Normativa Monitoria Instrução Normativa Monitoria Indígena/Quilombolis         Inicio         Para preencher o relatório final clique em "Monitorias Anteriores">"Relatório de Trabalho / Certificado".         Bem vindo(a)         Os seguintes perfis de acesso estão ativos:         • Usuário aluno | ←      | $\rightarrow$             | C                                 | 0-0    | moni.sistemas.uf                                            | sc.br/restrito/index                                  | .xhtml       |                   |       |                                                   |
| Aluno Horário e Plano de Atividades da Monitoria Avaliação da Monitoria Resolução Normativa Monitoria Instrução Normativa Monitoria Indígena/Quilombola Inicio Para preencher o relatório final clique em "Monitorias Anteriores">"Relatório de Trabalho / Certificado". Bem vindo(a) Os seguintes perfis de acesso estão ativos:                                                                                                    |        |                           |                                   | -11122 | UNIVERSIDA<br>DE SANTA<br>Pró-Reitoria de<br>Educação Básic | DE FEDERAL<br>CATARINA<br>Graduação e<br>ta - PROGRAD |              | M                 |       | li                                                |
| Horário e Plano de Atividades da Monitoria Avaliação da Monitoria Resolução Normativa Monitoria Instrução Normativa Monitoria Indígena/Quilombola<br>Início<br>Para preencher o relatório final clique em "Monitorias Anteriores">"Relatório de Trabalho / Certificado".<br>Bem vindo(a)<br>Os seguintes perfis de acesso estão ativos:<br>• Usuário padrão<br>• Usuário aluno                                                                                                    | Aluna  |                           |                                   | _      |                                                             |                                                       |              |                   |       |                                                   |
| Inicio Para preencher o relatório final clique em "Monitorias Anteriores">"Relatório de Trabalho / Certificado". Bem vindo(a) Os seguintes perfís de acesso estão ativos: • Usuário padrão • Usuário aluno Programa de Monitoria - em caso de dúvidas, escreva para monitoria.caap@contato.ufsc.br Programa de Monitoria Indígena e Quilombola - em caso de dúvidas, escreva para pmiq.prograd@contato.ufsc.br                                                                            | Horári | o e Pla                   | no de A                           | tivida | des da Monitoria 📝                                          | Avaliação da Monitori                                 | a Resolução  | o Normativa Monit | toria | Instrução Normativa Monitoria Indígena/Quilombola |
| Para preencher o relatório final clique em "Monitorias Anteriores">"Relatório de Trabalho / Certificado".<br>Bem vindo(a)<br>Os seguintes perfis de acesso estão ativos:<br>• Usuário padrão<br>• Usuário aluno<br>Programa de Monitoria - em caso de dúvidas, escreva para monitoria.caap@contato.ufsc.br<br>Programa de Monitoria Indígena e Quilombola - em caso de dúvidas, escreva para pmiq.prograd@contato.ufsc.br                                                                 | Início | D                         |                                   |        |                                                             |                                                       |              |                   |       |                                                   |
| Bem vindo(a)<br>Os seguintes perfis de acesso estão ativos:<br>• Usuário padrão<br>• Usuário aluno<br>Programa de Monitoria - em caso de dúvidas, escreva para monitoria.caap@contato.ufsc.br<br>Programa de Monitoria Indígena e Quilombola - em caso de dúvidas, escreva para pmiq.prograd@contato.ufsc.br                                                                                                    | Para   | a pre                     | eench                             | er o   | relatório fina                                              | l clique em "M                                        | onitorias    | Anteriores">      | >"Re  | latório de Trabalho / Certificado".               |
| Os seguintes perfis de acesso estão ativos:<br>• Usuário padrão<br>• Usuário aluno<br>Programa de Monitoria - em caso de dúvidas, escreva para monitoria.caap@contato.ufsc.br<br>Programa de Monitoria Indígena e Quilombola - em caso de dúvidas, escreva para pmiq.prograd@contato.ufsc.br                                                                                                    | Bem    | vindo                     | (a)                               |        |                                                             |                                                       |              |                   |       |                                                   |
| Programa de Monitoria - em caso de dúvidas, escreva para monitoria.caap@contato.ufsc.br<br>Programa de Monitoria Indígena e Quilombola - em caso de dúvidas, escreva para pmiq.prograd@contato.ufsc.br                                                                                                    | Os se  | eguinte<br>Usuár<br>Usuár | es perfis<br>io padrâ<br>io aluno | de a   | cesso estão ativos:                                         |                                                       |              |                   |       |                                                   |
| Programa de Monitoria - em caso de dúvidas, escreva para monitoria.caap@contato.ufsc.br<br>Programa de Monitoria Indígena e Quilombola - em caso de dúvidas, escreva para pmiq.prograd@contato.ufsc.br                                                                                                    |        |                           |                                   |        |                                                             |                                                       |              |                   |       |                                                   |
| Programa de Monitoria - em caso de dúvidas, escreva para monitoria.caap@contato.ufsc.br<br>Programa de Monitoria Indígena e Quilombola - em caso de dúvidas, escreva para pmiq.prograd@contato.ufsc.br                                                                                                    |        |                           |                                   |        |                                                             |                                                       |              |                   |       |                                                   |
| Programa de Monitoria - em caso de dúvidas, escreva para monitoria.caap@contato.ufsc.br<br>Programa de Monitoria Indígena e Quilombola - em caso de dúvidas, escreva para pmiq.prograd@contato.ufsc.br                                                                                                    |        |                           |                                   |        |                                                             |                                                       |              |                   |       |                                                   |
| Programa de Monitoria - em caso de dúvidas, escreva para monitoria.caap@contato.ufsc.br<br>Programa de Monitoria Indígena e Quilombola - em caso de dúvidas, escreva para pmiq.prograd@contato.ufsc.br                                                                                                    |        |                           |                                   |        |                                                             |                                                       |              |                   |       |                                                   |
| Programa de Monitoria Indígena e Quilombola - em caso de dúvidas, escreva para pmiq.prograd@contato.ufsc.br                                                                                                    | Progr  | rama d                    | le Monit                          | oria - | em caso de dúvidas                                          | s, escreva para monit                                 | oria.caap@c  | ontato.ufsc.br    |       |                                                   |
|                                                                                                    | Progr  | rama d                    | le Monit                          | oria I | ndígena e Quilombo                                          | la - em caso de dúvio                                 | las, escreva | para pmiq.progra  | d@con | itato.ufsc.br                                     |
|                                                                                                    |        |                           |                                   |        |                                                             |                                                       |              |                   |       |                                                   |

Figura 7 - Avaliação da monitoria

Após o atendimento, você poderá avaliar o atendimento recebido.